# STUDENT LEARNING OBJECTIVES

### **Starting Your SLO**

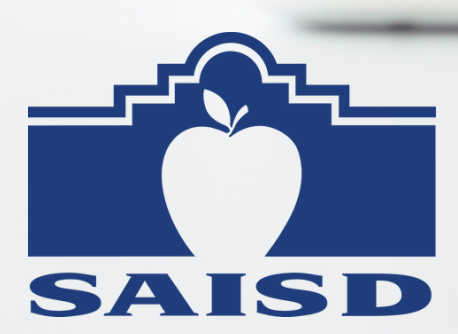

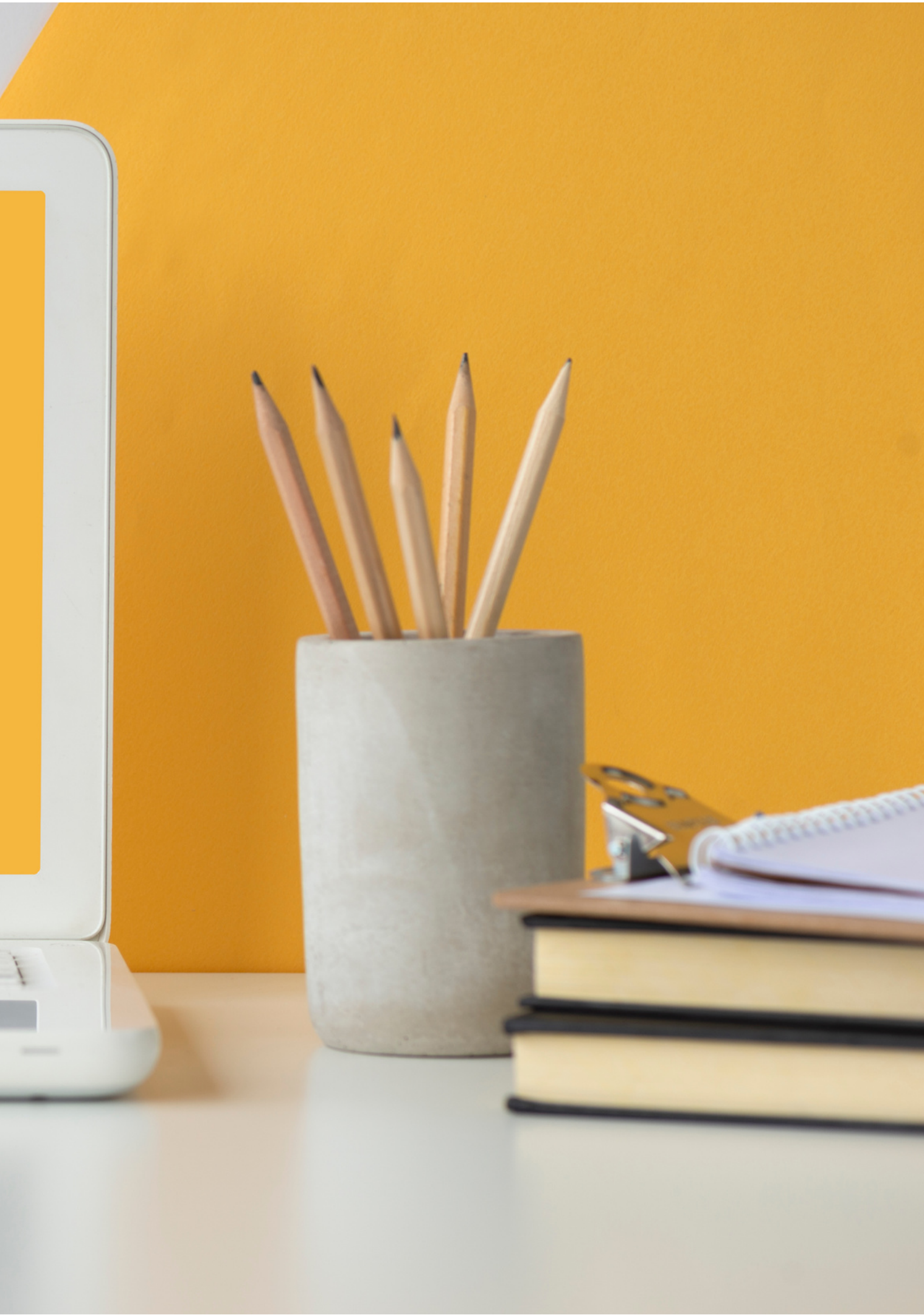

b. Teacher Information c.SLO Form 2. MOY Progress **3.EOY Progress 4. Student Growth Tracker** 

## **OVERVIEW**

- **1. Beginning of the Year Activities** 
  - a. Performance Matters
  - d. Baseline Placement of Student

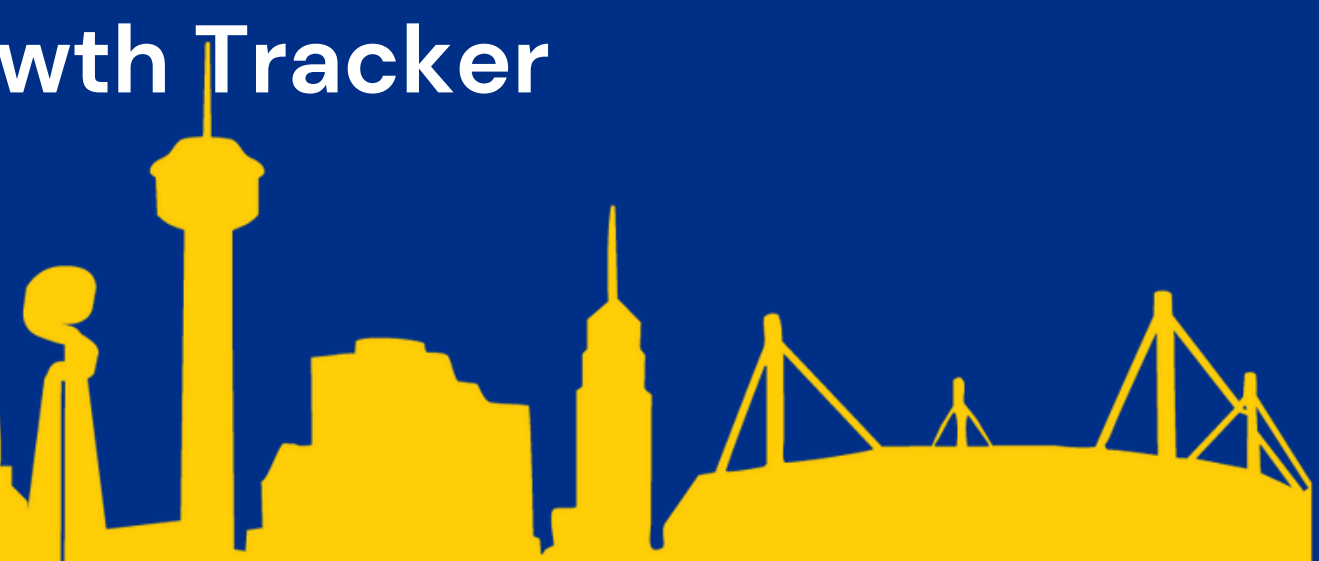

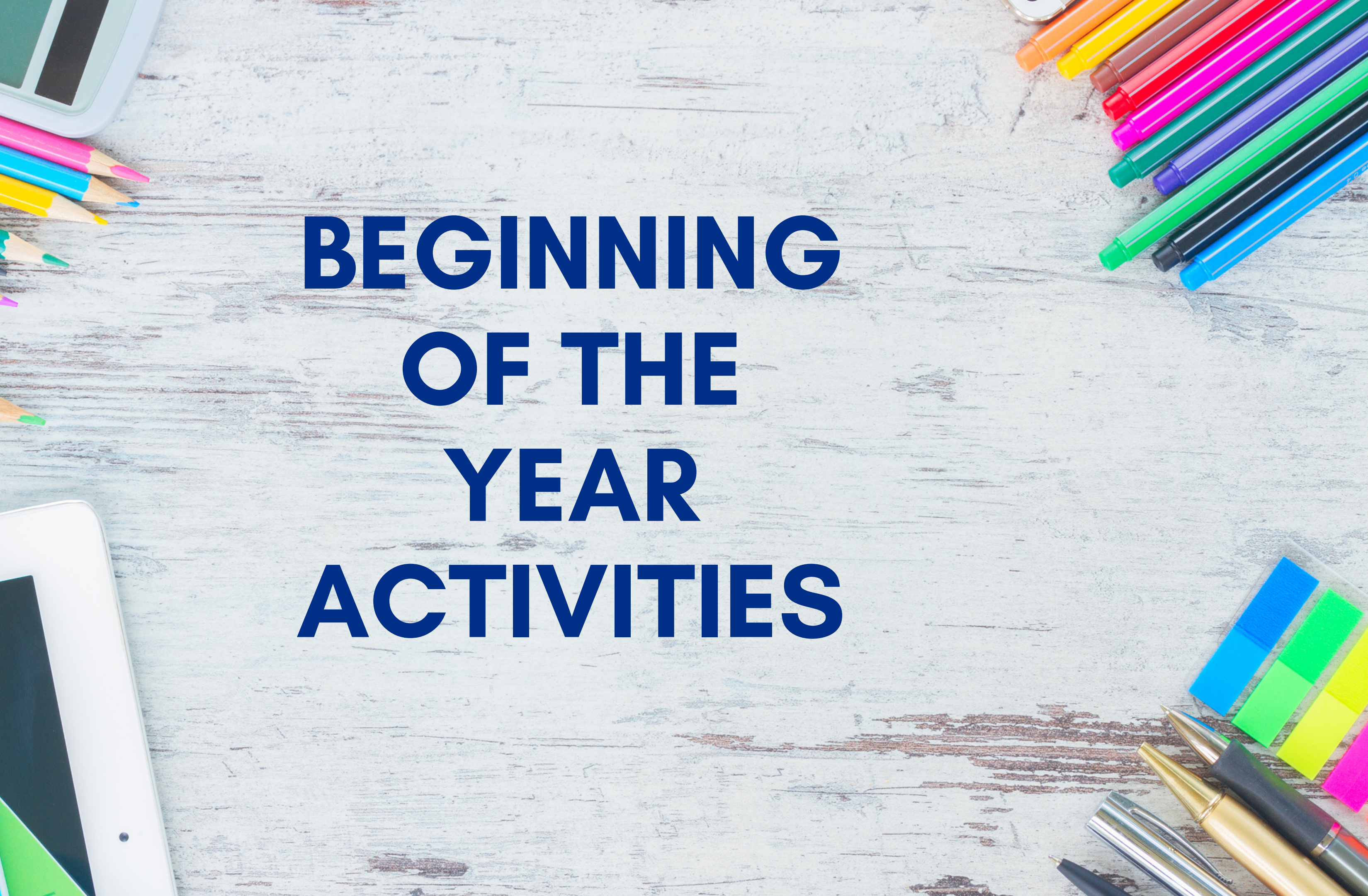

## **District Created or District Guided SLO**

IF A TEACHER IS IN CATEGORY E OR CATEGORY G, STUDENT GROWTH IS MEASURED BY AN SLO

- EACH TEACHER NEEDS ONLY ONE SLO
- IF A TEACHER TEACHES A COURSE WITH A DISTRICT-CREATED SLO, THIS IS THE SLO THEY WILL USE

#### **DISTRICT CREATED SLO**

- SLOS DEVELOPED BY SAISD CENTRAL OFFICE
- SLOS WILL CONTAIN DISTRICT APPROVED DESCRIPTORS AND TYPES OF GROWTH EVIDENCE TO BE UTILIZED BY THE TEACHER
- TEACHERS WILL HAVE THE OPTION OF ADDING ADDITIONAL GROWTH MEASURES TO INCLUDE IN THE BODY OF **EVIDENCE**

#### **DISTRICT-GUIDED SLO**

- SLOS WRITTEN BY THE TEACHER, WITHIN SAISD AND TEA SLO GUIDELINES
- IF THEY DO NOT TEACH ANY COURSES WITH A DISTRICT-CREATED SLO, THEY WILL WRITE THEIR OWN SLO UNDER **DISTRICT GUIDANCE.**
- OVER TIME, SAISD WILL CONTINUE TO DEVELOP MORE DISTRICT-CREATED SLOS AND PHASE OUT DISTRICT-GUIDED **SLOS**
- DISTRICT DEPARTMENT LEADS WILL BE CONTACTING YOU WITH ADDITIONAL INFORMATION FOR COLLABORATION SESSIONS AND TRAINING

#### CTE

Leadership Officer Training Corps (LOTC) and Junior Reserve Officer's Training Corps (JROTC) Engineering and Manufacturing Cosmetology Agriculture Education Law Enforcement L Intro to Culinary Arts Culinary Arts I Entrepreneurship I Health Science Theory Practicum in Health Science Law Enforcement 2

#### WORLD LANGUAGES

World Languages Level 1 World Languages Level 2 World Languages Level 3 World Languages Level 4

#### **PHYSICAL EDUCATION**

Physical Education Grades 3-5 Physical Education Grades 6-8 Physical Education Grades 9-12

## 2022-23 DISTRICT CREATED SLOS

**ELAR** 

AP Lit English IV AP English III MS Reading

#### **SCIENCE**

Integrated Physics and Chemistry AP Biology **AP Environmental Science** 

#### MATH

Advanced Quantitative Reasoning Algebraic Reasoning AP Calculus **AP Statistics** Mathematical Models with **Applications Statistics** 

#### **ESL**

ESOL I, II ESL R-LA for Newcomers ESL

#### **FINE ARTS**

Technical Theatre Theatre Arts Elementary Art Middle School Art High School Art Elementary Music Choir Band, Orchestra, Mariachi (Middle School) Band, Orchestra, Mariachi (High School) Dance

#### **AVID**

AVID II AVID 1 First Year AVID Excel AVID Excel Level 2 or 3

### **DISABILITY SERVICES**

ALE ELAR ALE Math Algebra I Co-teach Biology Co-Teach Co-teach English I and II Co-teach ELAR Co-teach Math Co-teach US History ECSE Kinder ELAR ESCE ELAR ESCE Math Reading Resource Comprehension Reading Resource Phonics/Fluency Math Resource Reading Intervention Reading Intervention VI- Math DHH Elmentary ELA DHH Elementary Math DHH English I–IV Resource and Co –Teach Using the Vertical Alignment DHH Secondary Mathematic

| valuations            |                                        |          | = | Stu |
|-----------------------|----------------------------------------|----------|---|-----|
| Current Evaluations A | rchived Evaluations                    |          |   | Pr  |
| Student Learnin       | ng Objective 2022-2023<br>Date Created | Archived |   | _   |
|                       |                                        |          |   |     |

Log into Performance Matters and select Student 1. Learning Objective 2022-23.

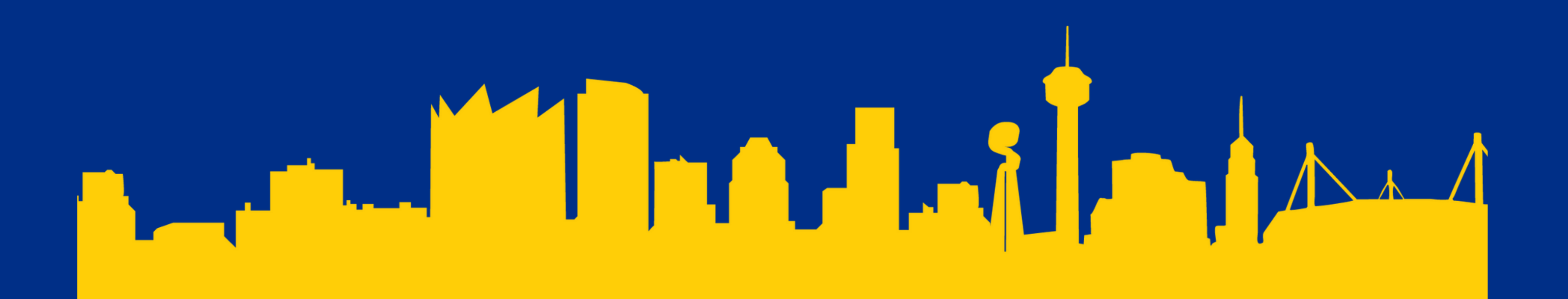

### nt Learning Objective 2022-2023

m Activities

Teacher Information - START HERE 🛊 Last Status Update - 08/03/2022 @ 2:17 AM

#### 2. Select "Teacher Information-START Here" activity.

| Teacher Name<br>Name                                                                        | ()         | Date<br>August 14, 2022 |   |                  |
|---------------------------------------------------------------------------------------------|------------|-------------------------|---|------------------|
| Teacher2, Test                                                                              |            |                         |   | Last St          |
| School                                                                                      | <u>(i)</u> | Appraiser Name          |   |                  |
| Sites                                                                                       |            | Name                    | - |                  |
| SAN ANTONIO ISD: Test School 1                                                              |            | Principal1, Test        |   |                  |
|                                                                                             |            | Principal2, Test        |   | Stude<br>Last St |
| Subject Area and Grade Entrepreneurship I (9-12)                                            |            |                         |   |                  |
| (If Other) Subject Area                                                                     | i          | (if Other) Grade        |   |                  |
| If this is a Teacher Created SLO, Please enter the Subject Area and Grade<br>No answer yet. |            | No answer yet.          |   |                  |

3. Complete the Teacher Information activity to include the Subject Area; If your course is not listed, select "OTHER" and type your course name into the Subject Area and grade or grade levels 4. Exit the Teacher Information Activity and select the "Student Learning Objectives Form" activity from the SLO home page.

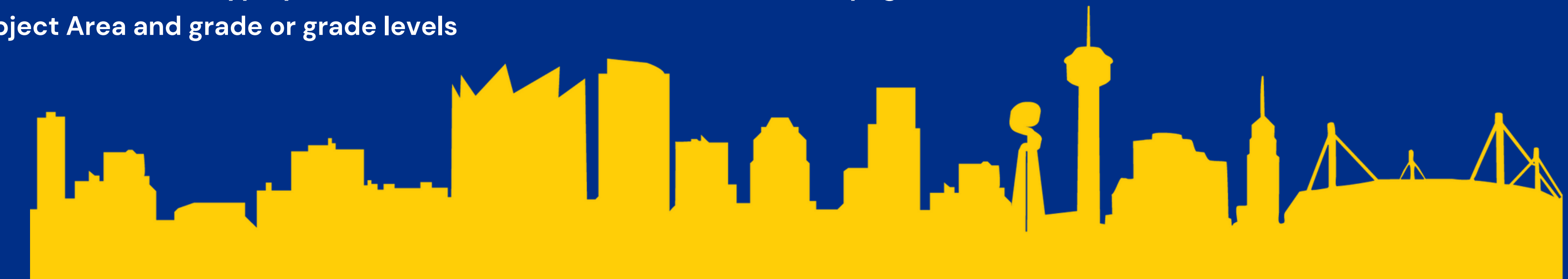

atus opuate - 06/05/2022 @ 2.17 Alvi

ent Learning Objectives Form **#** tatus Update - 07/27/2022 @ 12:40 AM

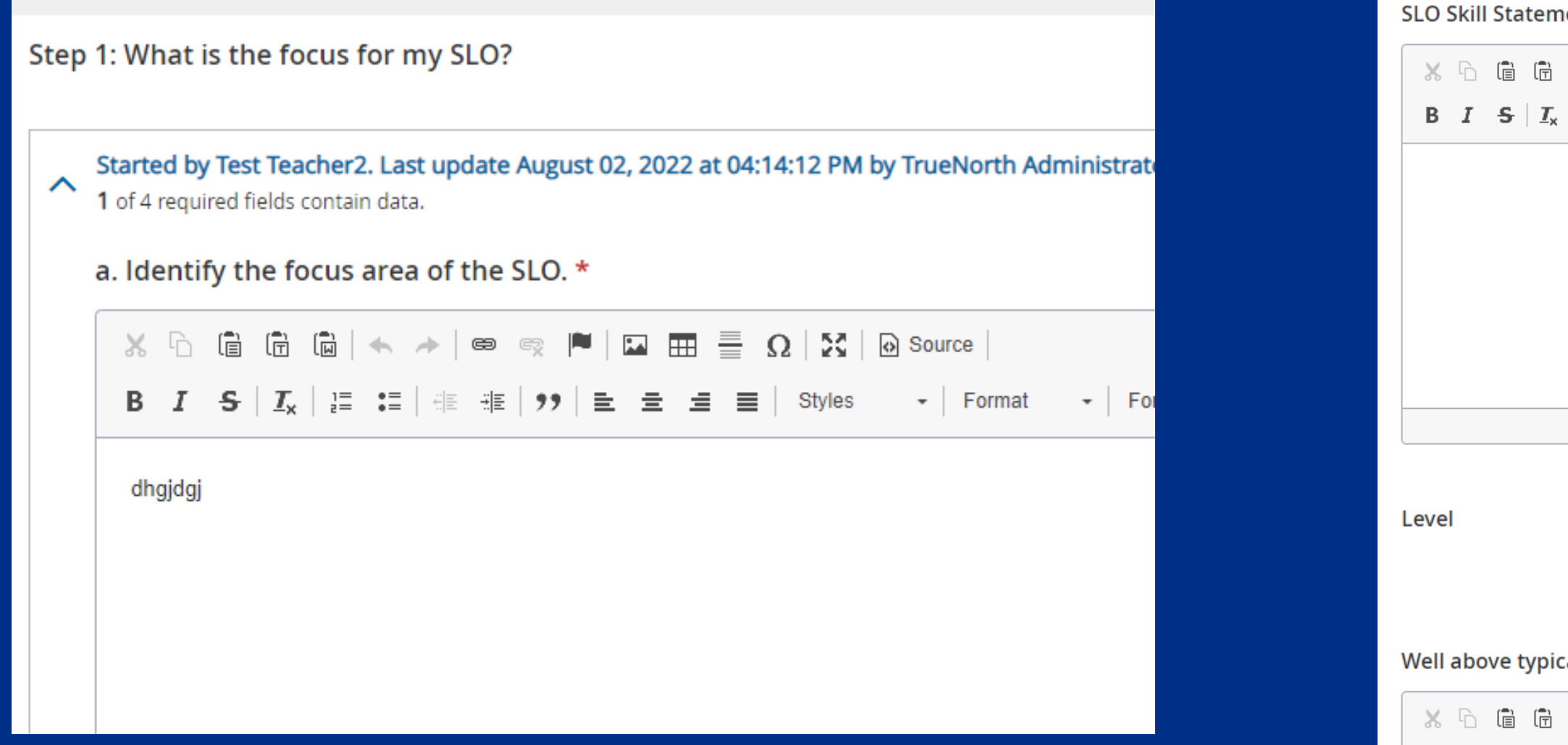

5. Begin completing the SLO Form, starting with the "Focus" section.

- District Created SLOs will have most fields populated with information predetermined by your district department. Complete all other fields.
- Teachers without a District Created SLO will complete all fields.

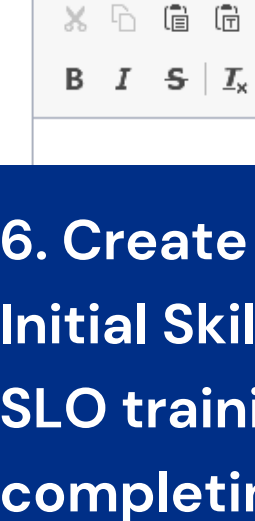

| ent *                                            |          |        |  |
|--------------------------------------------------|----------|--------|--|
| 📾   🔸 🔶   📾 😋 🔎   🔤 🏛 🗮 Ω   💥                    | O Source |        |  |
| ]Ξ 🗄   🕸 🕸   🤧   🖻 🖻 🗮   Styles                  | + Format | + Font |  |
|                                                  |          |        |  |
|                                                  |          |        |  |
|                                                  |          |        |  |
|                                                  |          |        |  |
|                                                  |          |        |  |
|                                                  |          |        |  |
|                                                  |          |        |  |
| (i) Descriptors                                  |          |        |  |
|                                                  |          |        |  |
|                                                  |          |        |  |
| al skill *                                       |          |        |  |
| 🛍   < >   © 👳 🏴   🖬 🏛 🖶 Ω   🔀                    | O Source |        |  |
| 1 = : =   4 = 4 =   99   <b>≥ ± ± ≡</b>   Styles | + Format | - Font |  |
|                                                  |          |        |  |

6. Create your skill statement and begin the Initial Skill Profile (ISP) Descriptors. Refer to the SLO training presentation for directions for completing these areas.

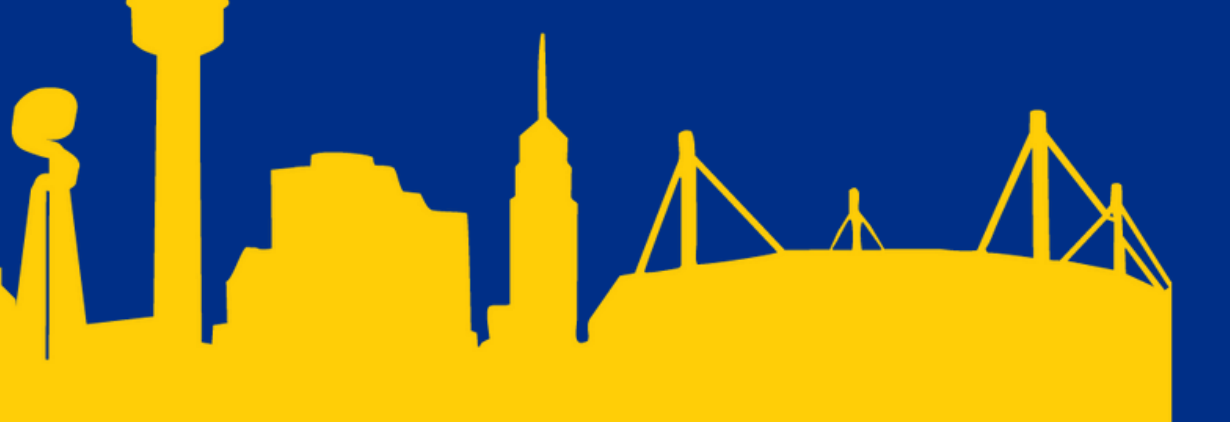

#### a. Who will be included in your SLO? \*

When choosing your class or classes, gather informal data about your students to determine which class or classes is/are most representative of the cross-section of students that you teach.

- Elementary classroom teachers: select your entire class.
- Elementary departmentalized teachers or secondary teachers: identify the targeted class or classes (class, grade and subject).

#### 7. Identify which students will be included in your SLO.

8. Identify your Skill Statement and begin adding your Targeted Skill Profile (TSP) Descriptors. These descriptors identify levels of EOY expectations.

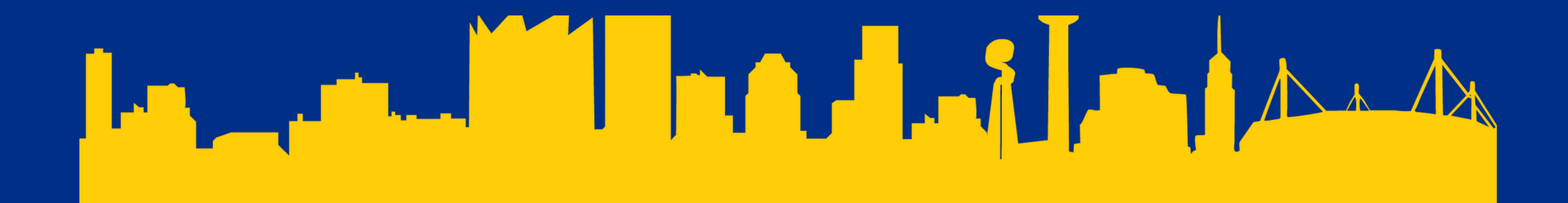

SLO Skill Statement \*

Targeted Student Skill Profile

| Ж | ĥ | Ē Ē                     |                  | • 🕫 📕 🖬  | • = s | 2 23   | Source   |        |        |                         |
|---|---|-------------------------|------------------|----------|-------|--------|----------|--------|--------|-------------------------|
| в | I | <del>S</del>   <u>I</u> | .   2≡ •≡   4≡ 4 | E 99 E = | ≡ ≡   | Styles | + Format | + Font | - Size | • <u>A</u> • <b>A</b> • |

c. \*

What evidence did you use to establish a targeted skill level for each student? Include multiple data sources.

X 1 Ē ٦ Source Size - <u>A</u>- A-BI<del>S</del>I + Font Format

#### 9. Identify your TSP Evidence in this section.

#### Body of Evidence Documentation \*

Each SLO's Body of Evidence is required to have a minimum of five different pieces of evidence to evaluate student growth. In this s

- • Examples should include a sample of work that provide a range of achievement(high-low).
- Examples may include scanned graded assignments, Word document with links to pictures and videos stored in your SAIS • You may provide additional samples of work above the minimum of 15 in this SLO or directly to your appraiser

📵 Attach File 🛛

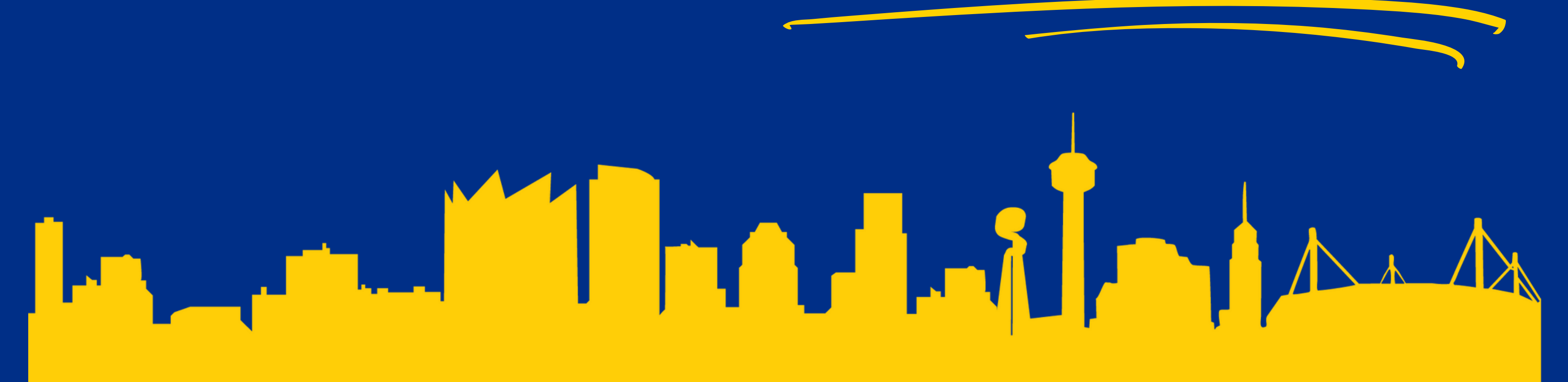

### 10. Teachers will return to this section before the EOY Conference to upload their growth documentation.

| X0X | Last Status Update - 07/27/2022 @ 12:40 AM |
|-----|--------------------------------------------|
| _   |                                            |
|     | Baseline Placement of Student              |

**11. Exit the SLO Form and select the "Baseline** Placement of Student" activity to create your student roster.

Middle of Year Progress

| Beginning of Year             |                |     |                                      |          | (i) |
|-------------------------------|----------------|-----|--------------------------------------|----------|-----|
| Student ID *                  | Student Name * | (i) | Teacher Name *                       | Course * | (i) |
| Initial Skill Profile Level * |                | i   | Targeted Skill Profile Growth Goal * | Course   |     |
| Select One                    | ~              |     | Select One                           |          | •   |

12. Complete the BOY student roster:

- Using your class enrollment roster, enter each student into the SLO roster.
- Select the Initial Skill Profile Level.
- Select the Targeted Skill Profile Level.
- Select the "Add" button to enter another student.
- ONCE COMPLETE- "Mark Activity Complete"

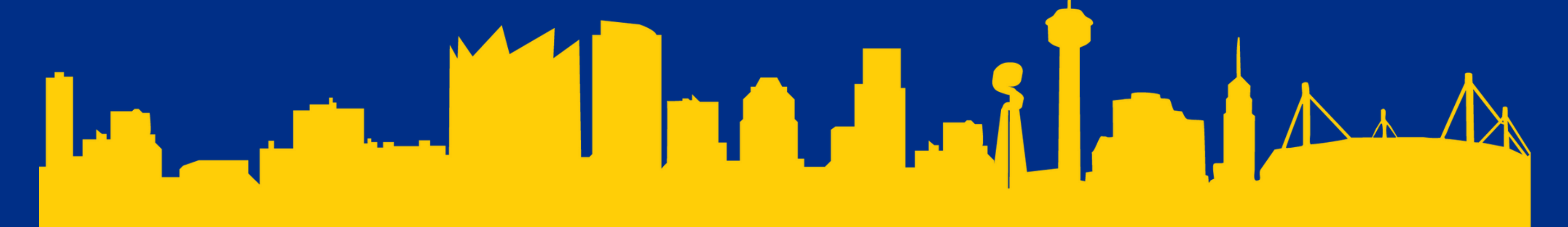

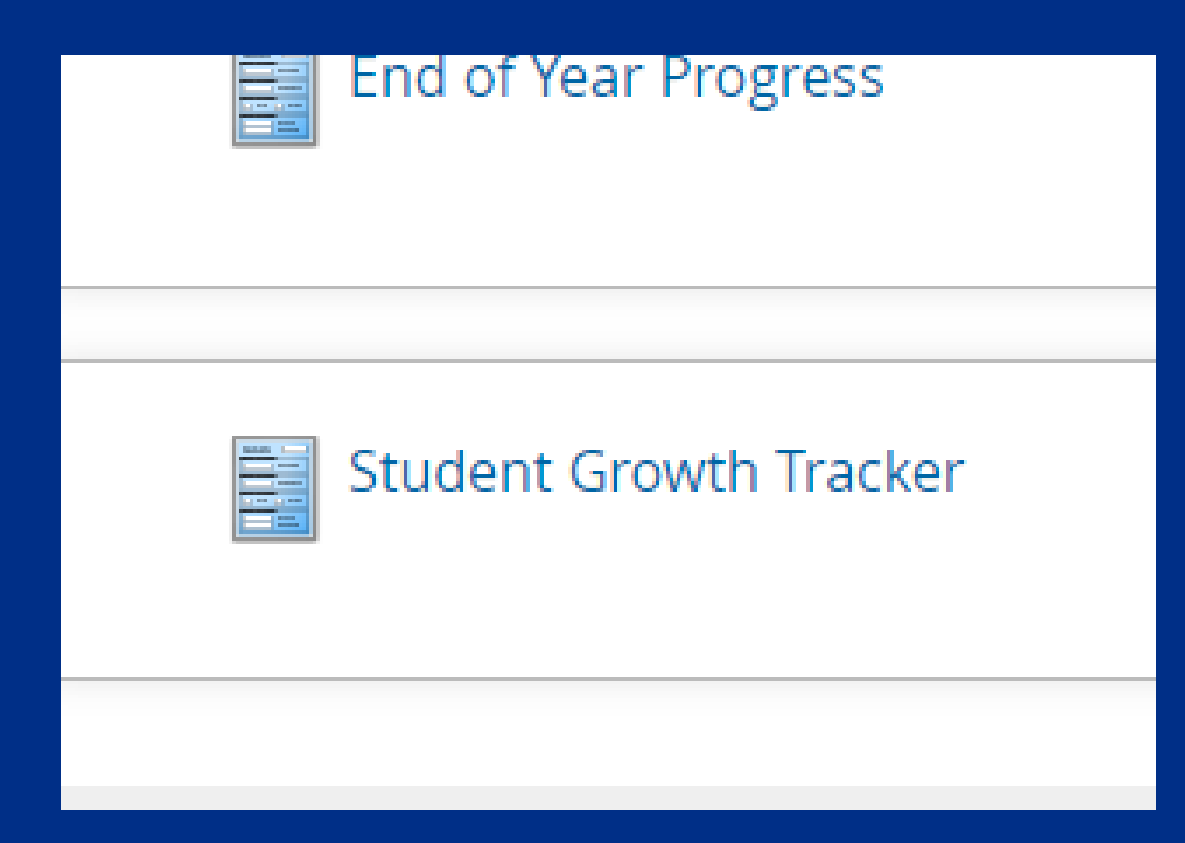

#### Student Growth Form

| Student | Student     | Teacher      | Course    | Initial Skill | Target Skill Profile | Evidence of Student | Evidence of Student | Evidence of Student | MOY Progress To |  |
|---------|-------------|--------------|-----------|---------------|----------------------|---------------------|---------------------|---------------------|-----------------|--|
| ID      | Name        | Name         | course    | Profile Level | Growth Goal          | Progress #1         | Progress #2         | Progress #3         | Targeted Growth |  |
| 12345   | Steve Smith | Mrs. Taylor  | Science   | Typical       | Above Typical        | On Track            | On Track            | Ahead               | Ahead           |  |
| 87526   | Brandon     | Ms.          | Math      | Relow Typical | Above Typical        | Off Track           | Off Track           | On Track            | On Track        |  |
| 07520   | Cook        | Peterson     | Wath      | Delow Typical | Above Typical        | OILHACK             | On nack             | OITHACK             | On nack         |  |
| 47050   | Edison      | Ellio Fields | Goography | Well Below    | Woll Above Typical   | On Track            | On Track            | Aboad               | Aboad           |  |
| 4/032   | Grant       | Eille Fleids | Geography | Typical       | well Above Typical   | OILIIACK            | UTITALK             | Alleau              | Anead           |  |
|         |             |              |           |               |                      |                     |                     |                     |                 |  |

*Vo answer yet.* 

13. The student roster will populate on the "Student Growth Tracker". To view the tracker, select the "Student" Growth Tracker" on the SLO home page.

14. The tracker provides the teacher with a full view of the progress of each student in the class roster. • Use the tracker to measure student progress and to determine which students are missing evidence.

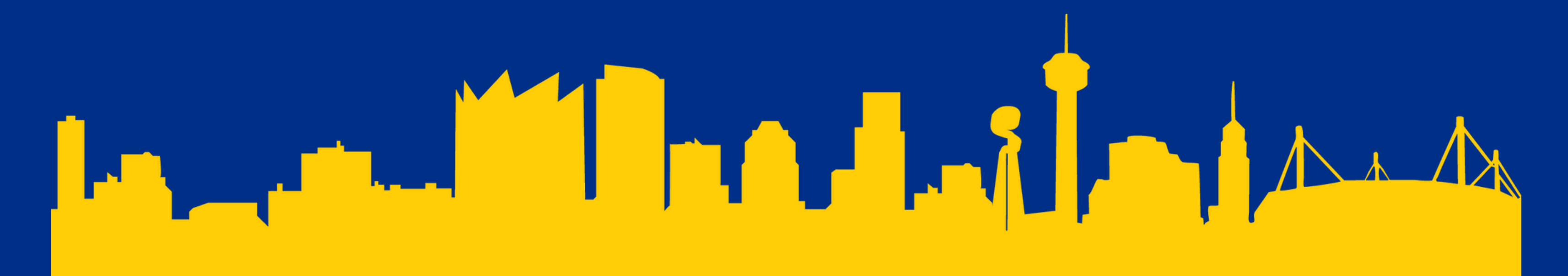

#### **Student Growth Tracker**

| Teacher Signature *                                                                                                    |
|----------------------------------------------------------------------------------------------------|
| Teacher: Piease scroll to the top and click the EMAIL icon to send a notification that this has been completed.        |
| District Administrator                                                                                                 |
| District Admin: Please scroll to the top and click the EMAIL icon to send a notification that this has been completed. |
| Appraiser Signature                                                                                                    |

13. Upon completion of the SLO activities for the BOY, you will submit the SLO for approval by selecting the "Teacher Signature" button.

- Once you select the signature button, scroll to the top of the form and select the 📈 to email your district administrator to notify them that the SLO is ready for review.
- Upon review, your district administrator will submit the SLO for your appraiser to review during the BOY conference.

14. Schedule and conduct your BOY Conference with your appraiser.

**15. Mark Activity Complete** 

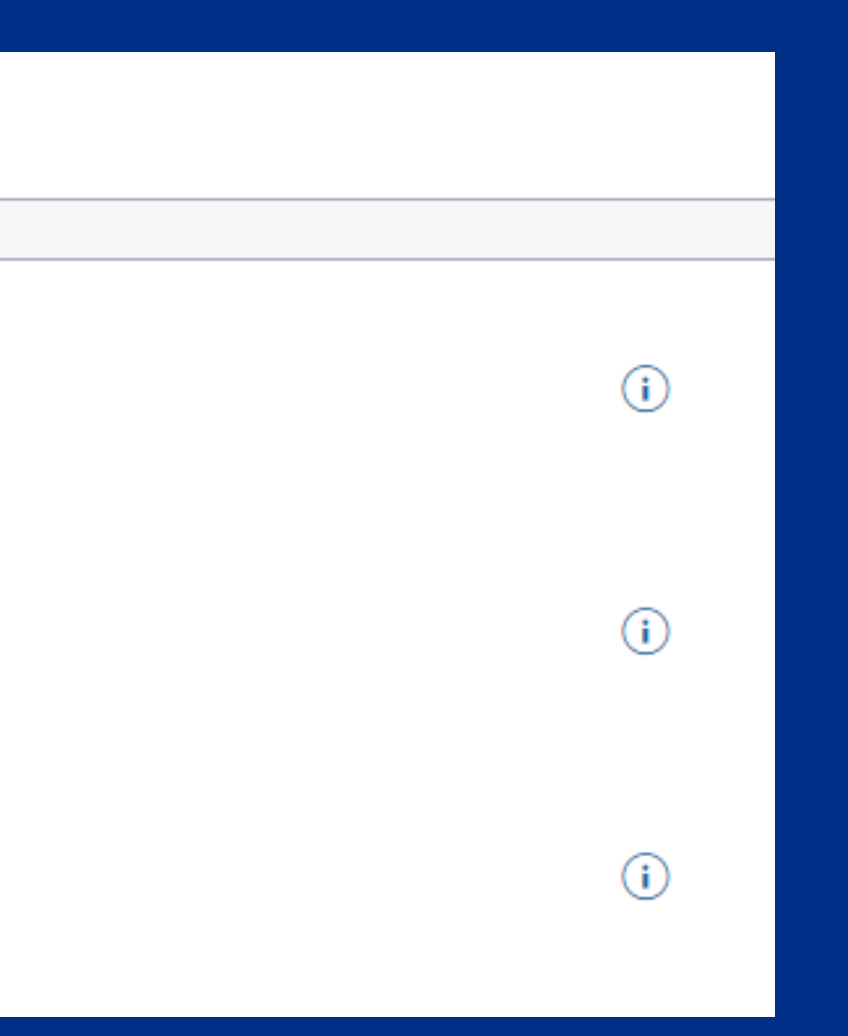

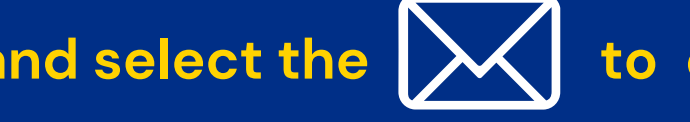

# MDDLE OF THE YEAR

# MEETING

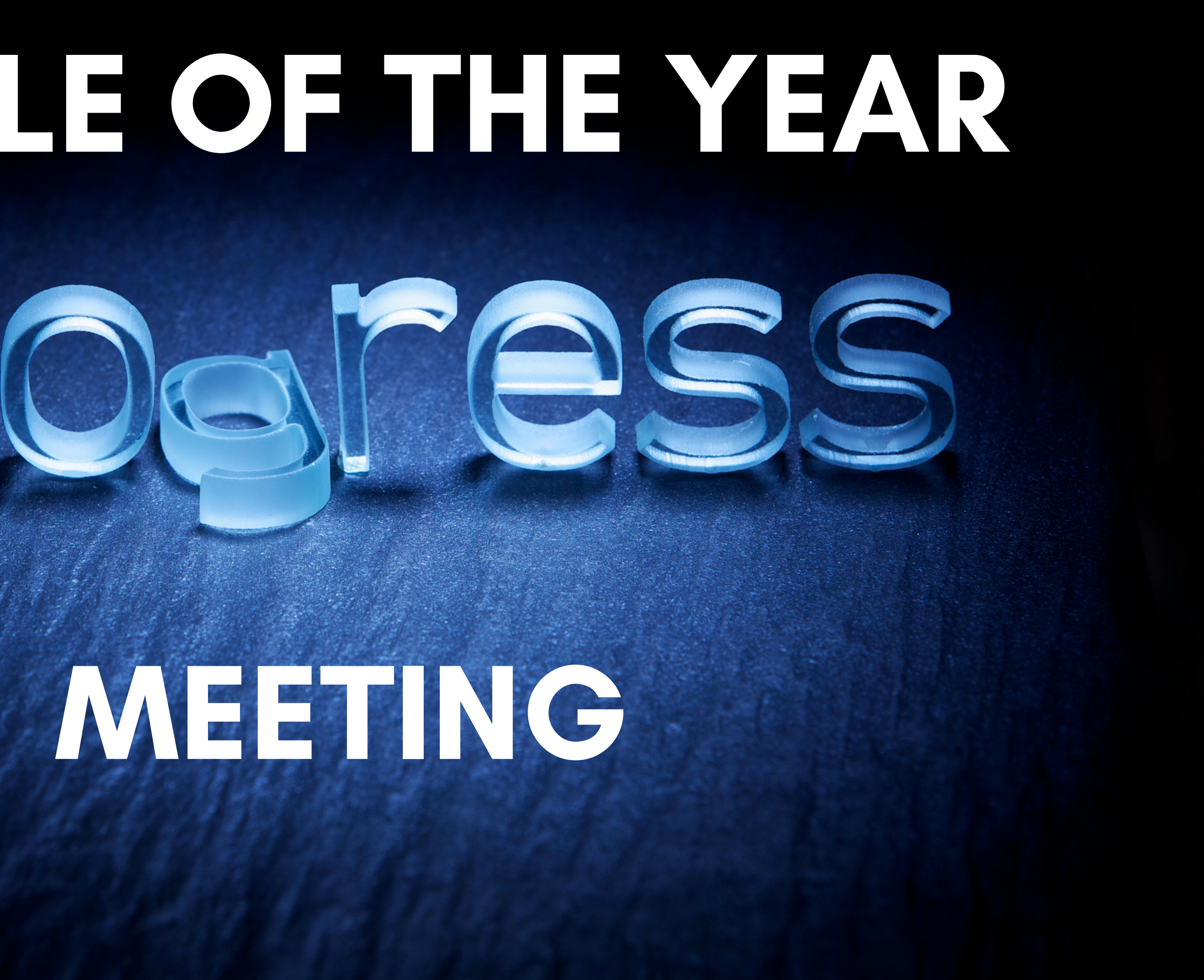

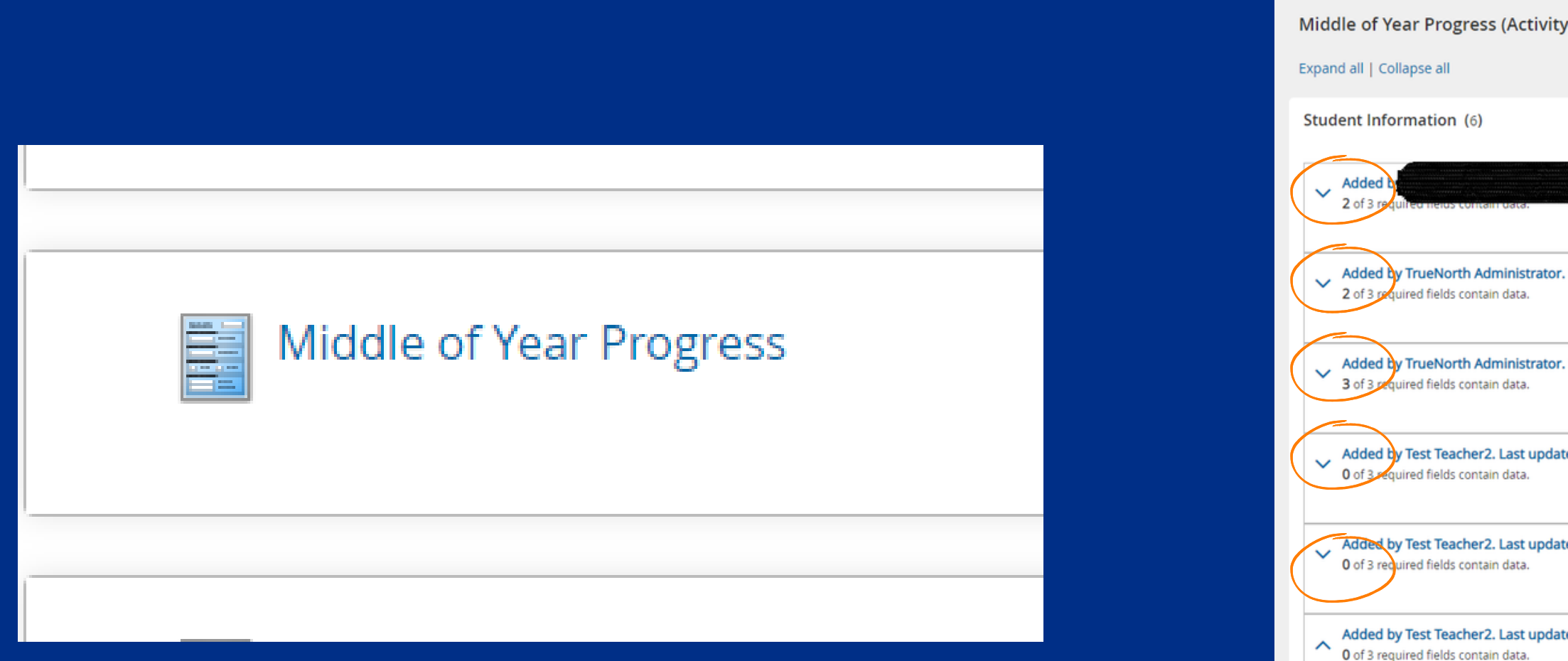

1. Select the "Middle of Year Progress" activity on the SLO home page.

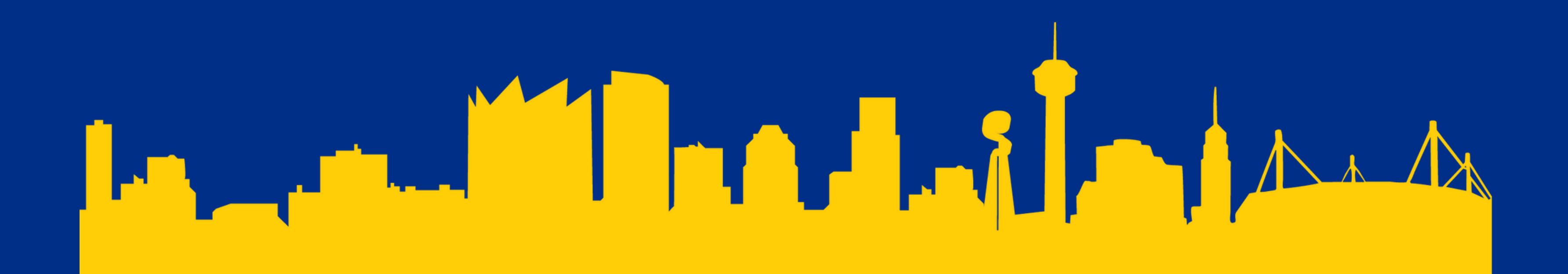

| )                                                                      |
|------------------------------------------------------------------------|
|                                                                        |
| ast update August 19, 2022 at 10:03:22 AM by Test Teacher2.            |
| Last update August 18, 2022 at 02:52:05 PM by TrueNorth Administrator. |
| Last update August 18, 2022 at 02:51:52 PM by TrueNorth Administrator. |
| August 19, 2022 at 10:00:20 AM by Test Teacher2.                       |
| August 19, 2022 at 10:00:28 AM by Test Teacher2.                       |
| August 19, 2022 at 10:00:31 AM by Test Teacher2.                       |

2. Students who were included in the BOY Baseline will be listed in the order they were added in the system. Select each student by clicking on the dropdown arrow on the left of each section.

#### **Middle of Year**

| Evidence of Student Progress #1 * | <b>i</b> | Evidence of Student Progress #2 * | i | MOY Progress Toward Targeted Growth Goal * | <b>i</b> | ł |
|-----------------------------------|----------|-----------------------------------|---|--------------------------------------------|----------|---|
| Select One                        | ~        | Select One                        | ~ | Select One                                 | `        | - |

Notice:

When Student Information is complete, use the arrow on the left (^) to minimize the form and select another student.

3. Select each student and update their Evidence of Student Progress sections that have been completed prior to the MOY Conference. • Under each of the evidence sections, select "On track", "Off Track"

- or "Ahead" from the dropdown options.
- When the student information is complete, use the left(^) to minimize the form and select the next student.

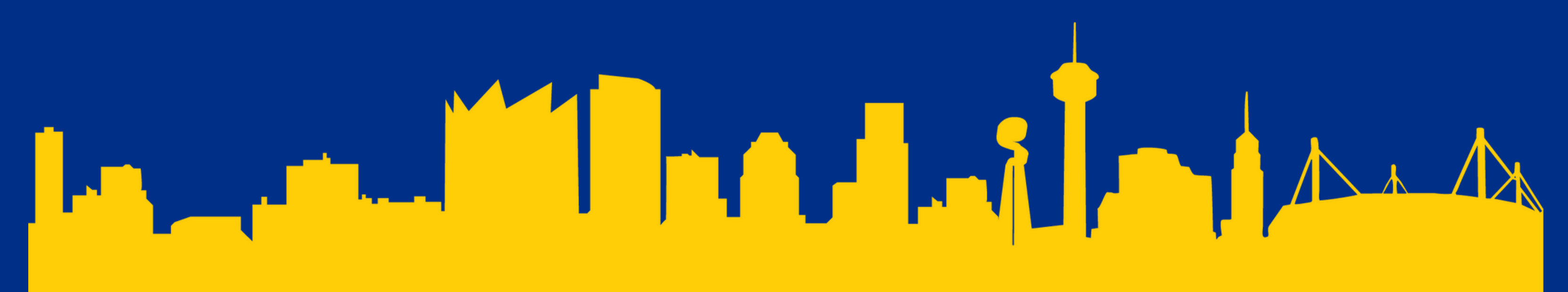

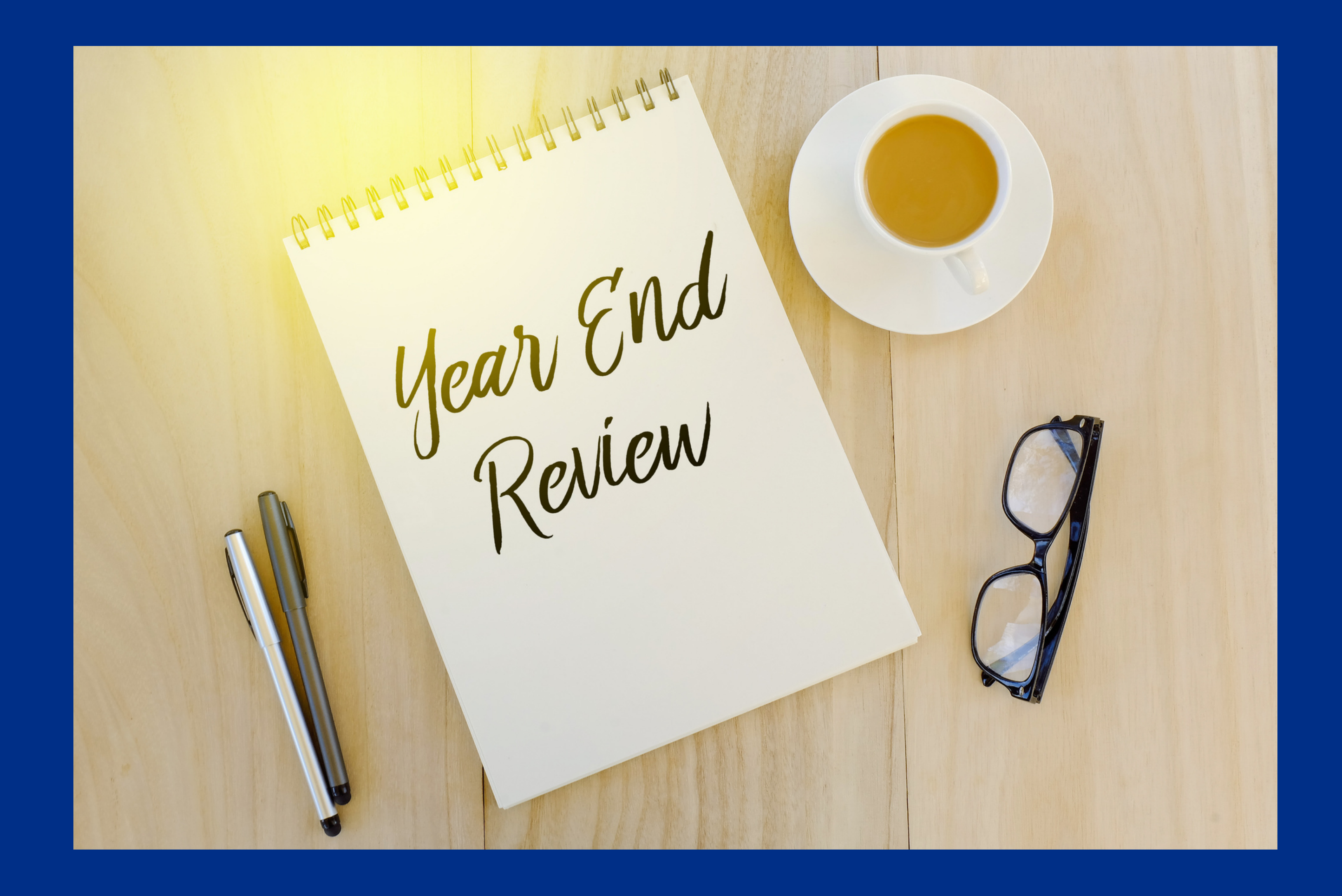

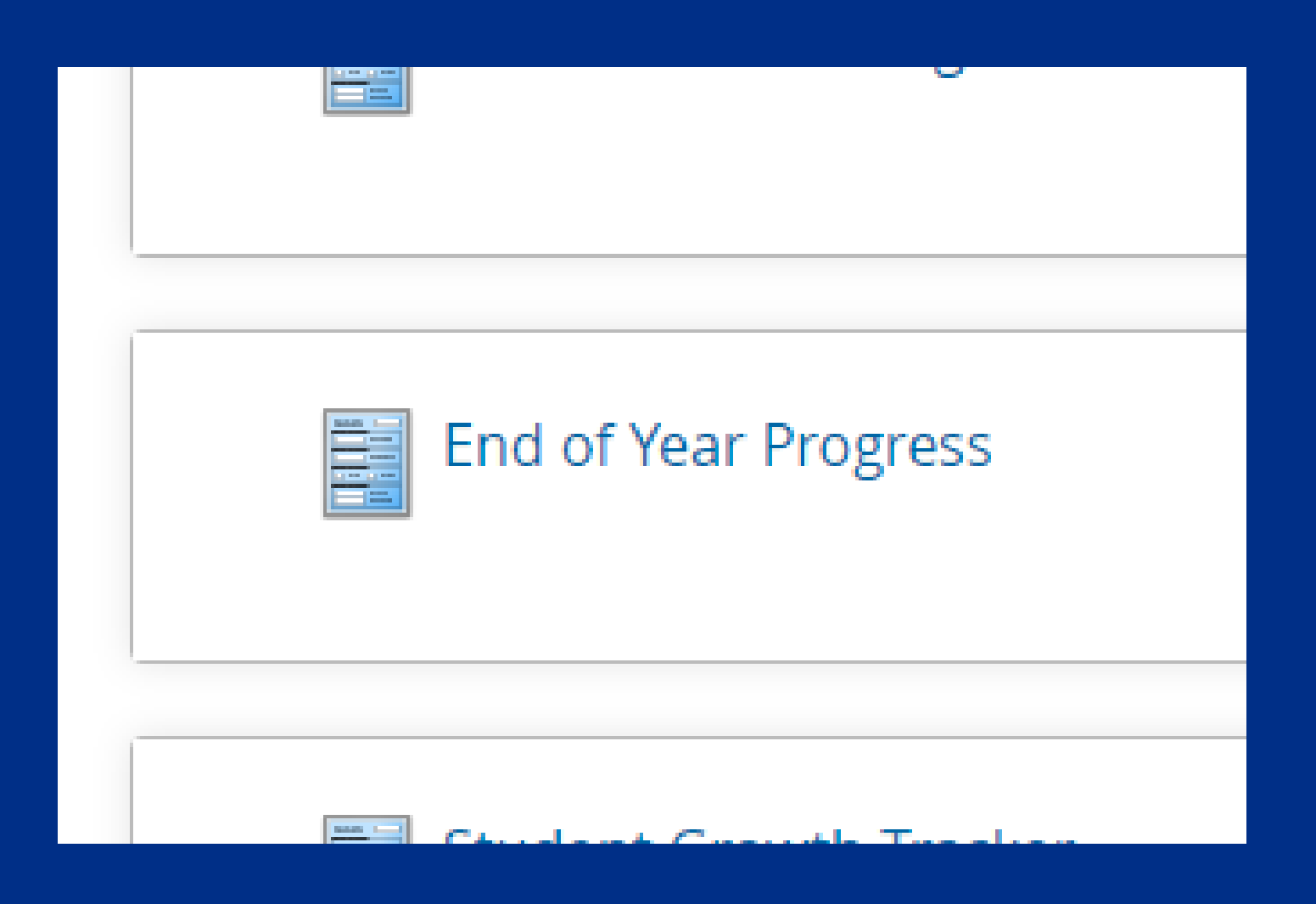

1. Select the "End of Year Progress" Activity on the SLO home page.

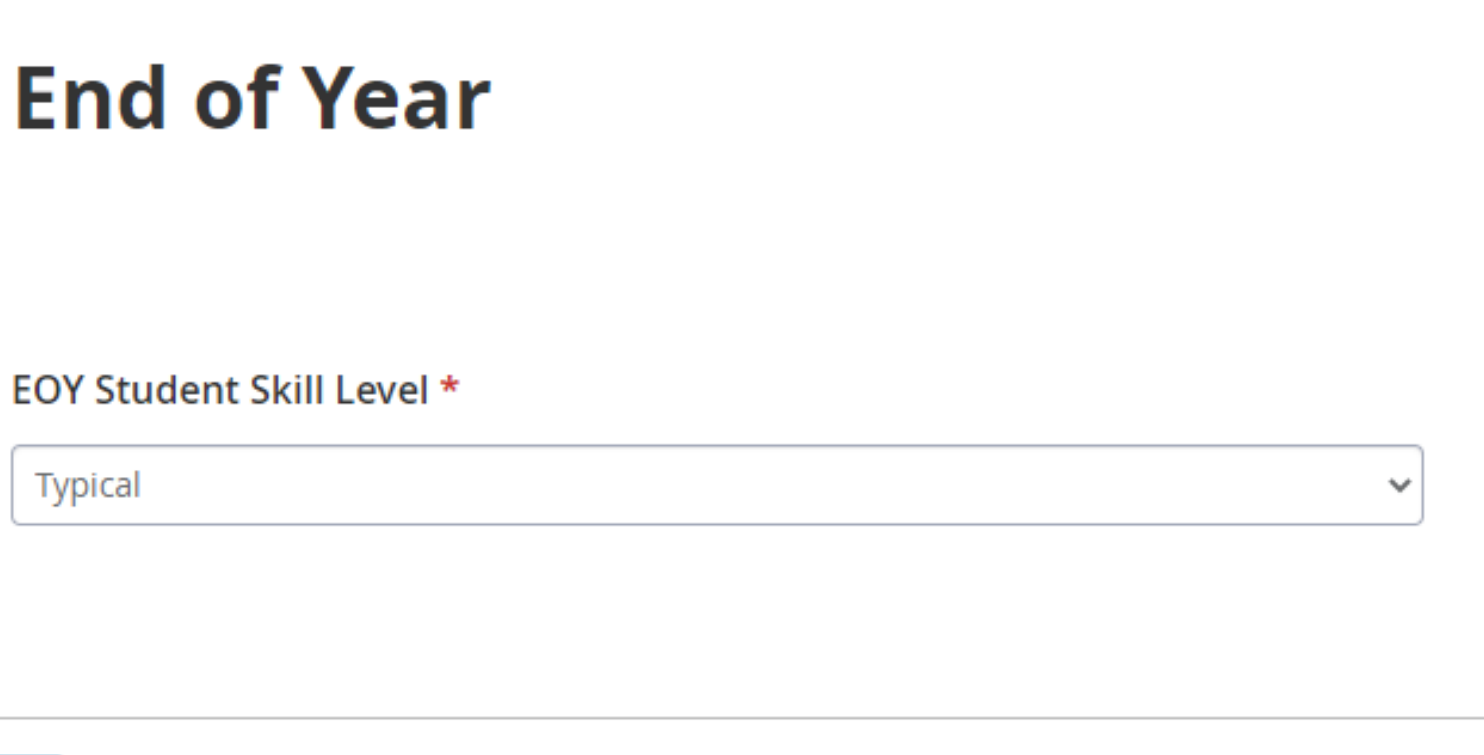

sections in the EOY Progress

- Follow MOY process for student selection
- each student.
- Conference.
- Once complete, select "Mark Activity Complete"

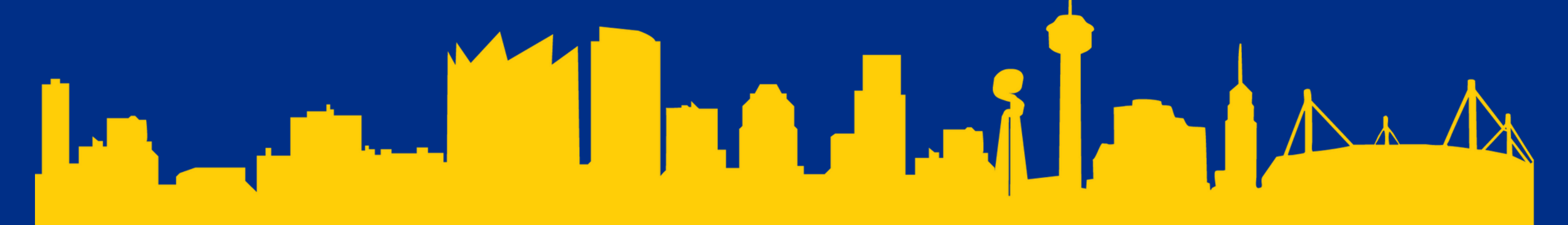

- 2. Select each student to update their progress in all evidence
  - In the "EOY Student Skill Level" select the final skill level of
  - <u>All sections must be completed by the date of the EOY</u>

Body of Evidence Documentation - End of the Year Data Upload \*

Each SLO's Body of Evidence is required to have a minimum of five different pieces of evidence to evaluate student growth. In this section, you will upload a minimum of three student work examples from each of the five growth measure activities, tasks and projects students completed.

- Examples should include a sample of work that provide a range of achievement(high-low).
- Examples may include scanned graded assignments, Word document with links to pictures and videos stored in your SAISD Google Drive, downloaded graded assignments, graded project evaluations with feedback, etc.
- You may provide additional samples of work above the minimum of 15 in this SLO or directly to your appraiser

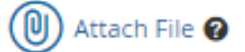

1. Select "Student Learning Objectives Review and Approval" activity 2.Body of Evidence Documentation- In this section, you will upload your evidence prior to the End of the Year Conference with your appraiser.

3. Three examples (high, medium and low) of student work from each of five evidence items you are using for this SLO.

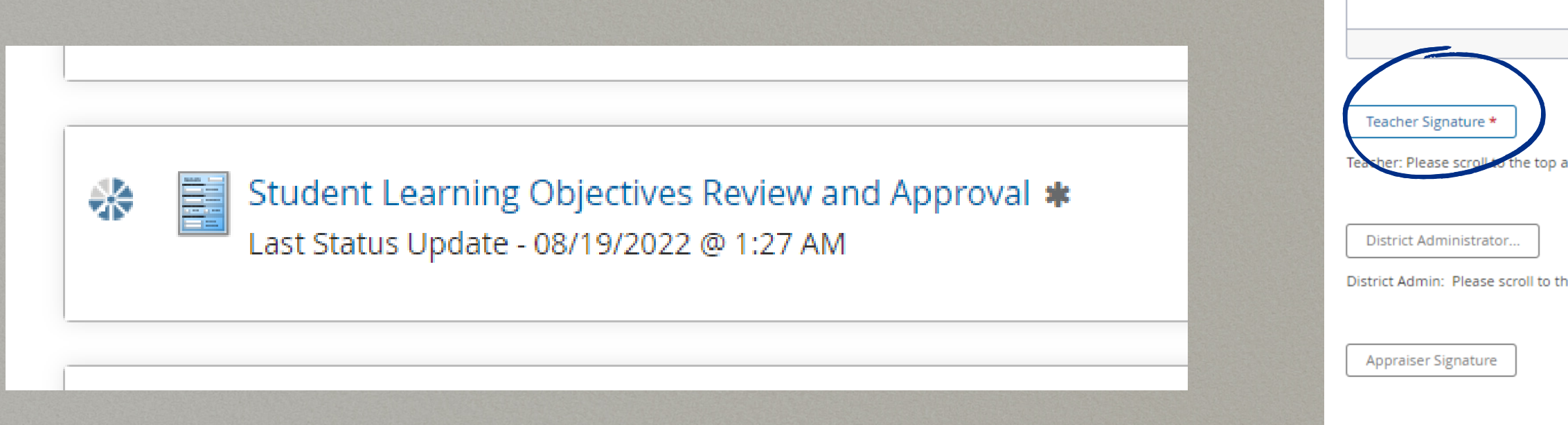

#### 3. While in the "Student Learning Objectives Review and Approval" and select "Teacher Signature".

- Upon review, your district administrator will submit the SLO for your appraiser to review during the BOY conference.
- Schedule and conduct your BOY Conference with your appraiser.

#### **Reminders**

- Ensure all students have each of the five Evidence of Progress measures completed.
- Ensure evidence examples have been uploaded into the system.
- Schedule your EOY SLO Evaluation during your TTESS EOY Conference if possible.

**(i)** 

(i)

**(i)** 

p and click the EMAIL icon to send a notification that this has been completed

District Admin: Please scroll to the top and click the EMAIL icon to send a notification that this has been completed

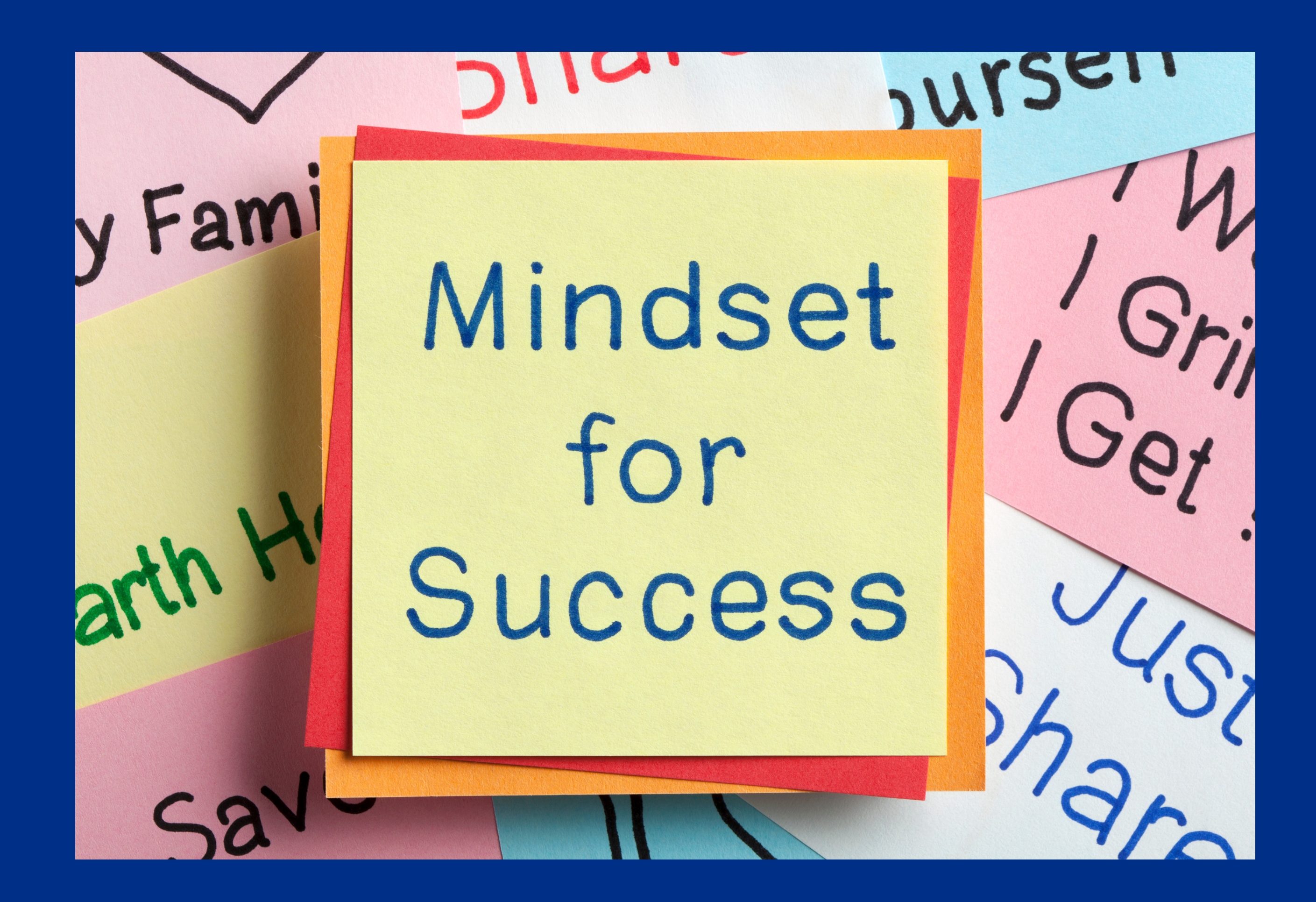